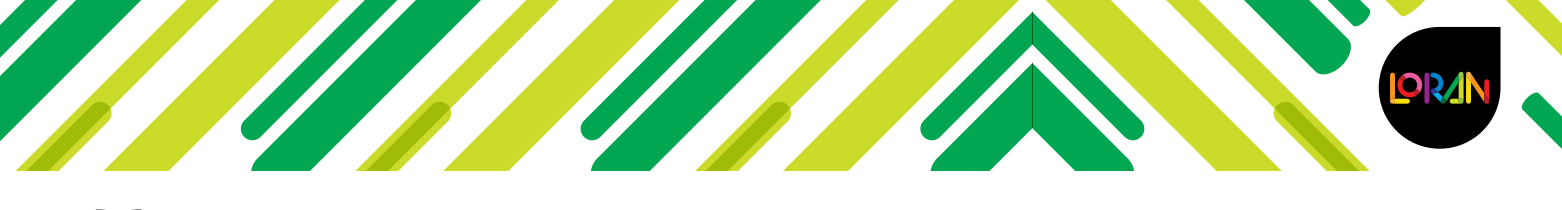

# Preguntas frecuentes LORAN

# Preguntas frecuentes del profesor

## ¿Cómo me registro si soy profesor?

- 1. Entra en http://login.educamos.sm
- 2. Si eres usuario de Savia de SM, inicia sesión y valida tus licencias de LORAN.
- 3. Si no eres usuario de Savia de SM, haz clic en Regístrate y selecciona Profesores.
- 4. Selecciona el país de México y da clic en Siguiente.
- 5. Llena el formulario, acepta las condiciones y, uso y responde la pregunta de seguridad.
- 6. Verifica en la bandeja de entrada de tu correo electrónico el mensaje para activar tu cuenta.

## ¿Cómo activo la licencia de profesor en LORAN?

- 1. Entra en http://login.educamos.sm
- 2. Inicia sesión con tu usuario y contraseña.
- 3. Da clic en Códigos o licencias e ingresa los 15 dígitos de la licencia.
- 4. Aparecerán todos los libros del grado.

## ¿Cómo crear un grupo como profesor?

- 1. Entra en http://login.educamos.sm
- 2. Inicia sesión con tu usuario y contraseña.
- 3. Ingresa al grado en el que crearás el grupo.
- 4. Da clic en Mis alumnos.
- 5. Da clic en Crear grupo.
- 6. Da un nombre nuevo a tu grupo para identificarlo.
- 7. En el menú desplegable selecciona **Descargar código del grupo (pdf)**, y entrega el código a cada uno de tus alumnos.

#### ¿Cómo asignar un Test de lectura?

- 1. Entra en http://login.educamos.sm
- 2. Inicia sesión con tu usuario y contraseña.
- 3. Ingresa al grado en la sección inferior llamada Comprensión lectora.
- 4. Ingresa a la sección Test de lectura.
- 5. Selecciona alguno de los Test de lectura y asígnalo en el libro (isla) en el que lo visualizarán tus alumnos.
- 6. Selecciona a el alumno o los alumnos, añade una instrucción, y si lo deseas, una fecha de entrega.
- 7. Da clic en Confirmar asignación.

#### ¿Cómo puedo visualizar el seguimiento de un grupo?

- 1. Entra en http://login.educamos.sm
- 2. Inicia sesión con tu usuario y contraseña.
- **3.** Ingresa al grado en el que tienes al grupo.
- 4. Da clic en **Mis alumnos** y selecciona el grupo.
- 5. Da clic en Seguimiento del grupo para descargar en formato Excel.

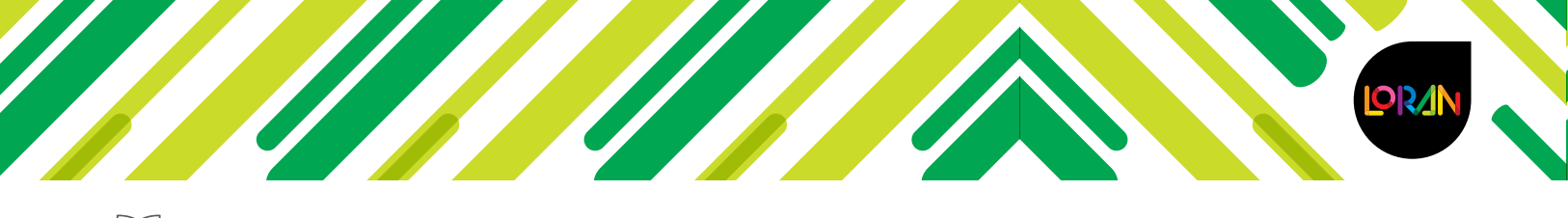

# **LU** Preguntas frecuentes LORAN

#### Olvidé mi contraseña

- 1. Entra en http://login.educamos.sm
- 2. Selecciona la opción ¿Olvidaste tu contraseña?
- 3. El sistema te pedirá ingresar el correo que diste de alta, y haz clic en Solicitar.
- 4. Te llegará un correo con las instrucciones para reestablecer la contraseña, da clic en el enlace e ingresa la nueva contraseña.
- 5. El sistema te confirmará que se han guardado los datos para iniciar una nueva sesión.

# Preguntas frecuentes del alumno

#### ¿Cómo me registro si soy alumno?

- 1. Entra en http://login.educamos.sm
- 2. Si eres usuario de Savia de SM, inicia sesión y valida tus licencias de LORAN.
- 3. Si no eres usuario de Savia de SM, haz clic en **Regístrate** y selecciona **Alumno**.
- 4. Selecciona el país de México y da clic en Siguiente.
- 5. Llena el formulario, acepta las condiciones y uso y responde la pregunta de seguridad. No olvides que el correo electrónico que se debe registrar es el del tutor o alguno de los papás.
- 6. Verifica en la bandeja de entrada del correo electrónico que se haya registrado el mensaje para activar tu cuenta.

#### ¿Cómo activo mi libro de literatura en LORAN?

- 1. Inicia sesión con tu usuario y contraseña.
- 2. Da clic en Códigos o licencias e ingresa los 15 dígitos de la licencia.
- 3. Visualiza el video sobre el proyecto LORAN y al finalizar da clic en **Continuar**.
- 4. Genera tu avatar y da clic en Continuar.
- 5. ¡Listo! Ya puedes visualizar tu libro LORAN.

#### ¿Cómo puedo unirme a mi grupo como alumno?

- 1. Entra en http://login.educamos.sm
- 2. Inicia sesión con tu usuario y contraseña.
- 3. Ingresa a tu libro de literatura.
- 4. Da clic en Unirse a grupo e ingresa el código de grupo que te proporcionó tu profesor.

#### Mi licencia manda un error

1. Comunícate al Centro Integral de Atención al Cliente CIAC (55) 1087 8484 Opción 2 Incidencias de plataformas

En caso de que todos nuestros agentes se encuentren ocupados o realices tu llamada fuera de los horarios de atención:

De lunes a jueves de 8:00 a las 19:00 horas Viernes de 8:00 a 17:30 horas

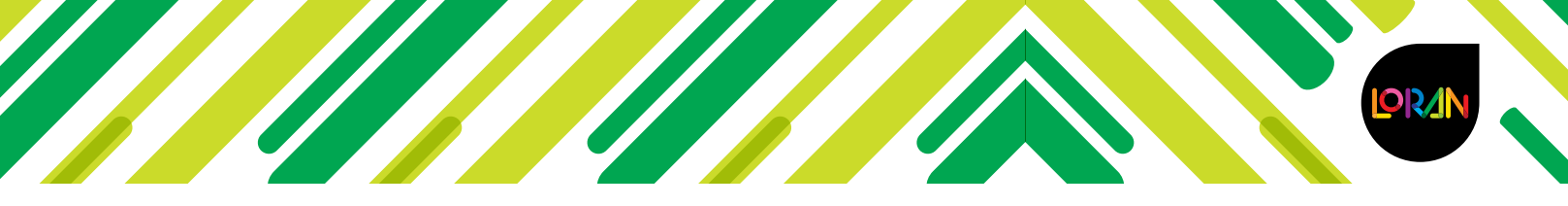

# Preguntas frecuentes LORAN

- Nuestro sistema te regresará la llamada en cuanto un agente esté disponible. Sólo tienes que seguir unos sencillos pasos.
- 2. También puede enviar un correo electrónico a soporteloran@grupo-sm.com con el asunto: Licencia para validar y mandar el número de 15 dígitos.

## ¿Qué hago si extravié la licencia?

- 1. En caso de que hayas extraviado la licencia del libro, es indispensable que proporciones los siguientes datos para poder generar una nueva:
  - a. Nombre del colegio
  - b. Alcaldía en la que se ubica el colegio
  - c. Nombre del alumno
  - d. Títulos del o los libros

#### No aparece el colegio

1. Comunicate al Centro Integral de Atención al Cliente CIAC (55) 1087 8484 Opción 2 Incidencias de plataformas.

#### No me puedo unir a un grupo

1. Valida con tu profesor el código del grupo.

#### Olvidé mi contraseña

- 1. Entra en http://login.educamos.sm
- 2. Selecciona la opción ¿Olvidaste tu contraseña?
- 3. El sistema te pedirá ingresar el correo que diste de alta, ya sea del alumno o del padre o tutor, y haz clic en **Solicitar**.
- 4. Te llegará un correo con las instrucciones para reestablecer la contraseña, da clic en el enlace e ingresa la nueva contraseña.
- 5. El sistema te confirmará que se han guardado los datos para iniciar una nueva sesión.

#### Cualquier otra duda o comentario, favor de ponerse en contacto con Soporte LORAN.

Comunícate al Centro Integral de Atención al Cliente CIAC (55) 1087 8484 Opción 2 Incidencias de plataformas e indica que las dudas o aclaraciones son de la plataforma LORAN para agilizar la ayuda.

Los horarios de atención son:

De lunes a jueves de 8:00 a las 19:00 horas

Viernes de 8:00 a 17:30 horas

- En caso de que todos nuestros agentes se encuentren ocupados o realices tu llamada fuera de los horarios de atención, nuestro sistema te regresará la llamada en cuanto un agente esté disponible. Sólo tienes que seguir unos sencillos pasos.
- También puede enviar un correo electrónico a soporteloran@grupo-sm.com

## ¡Gracias por tu preferencia!